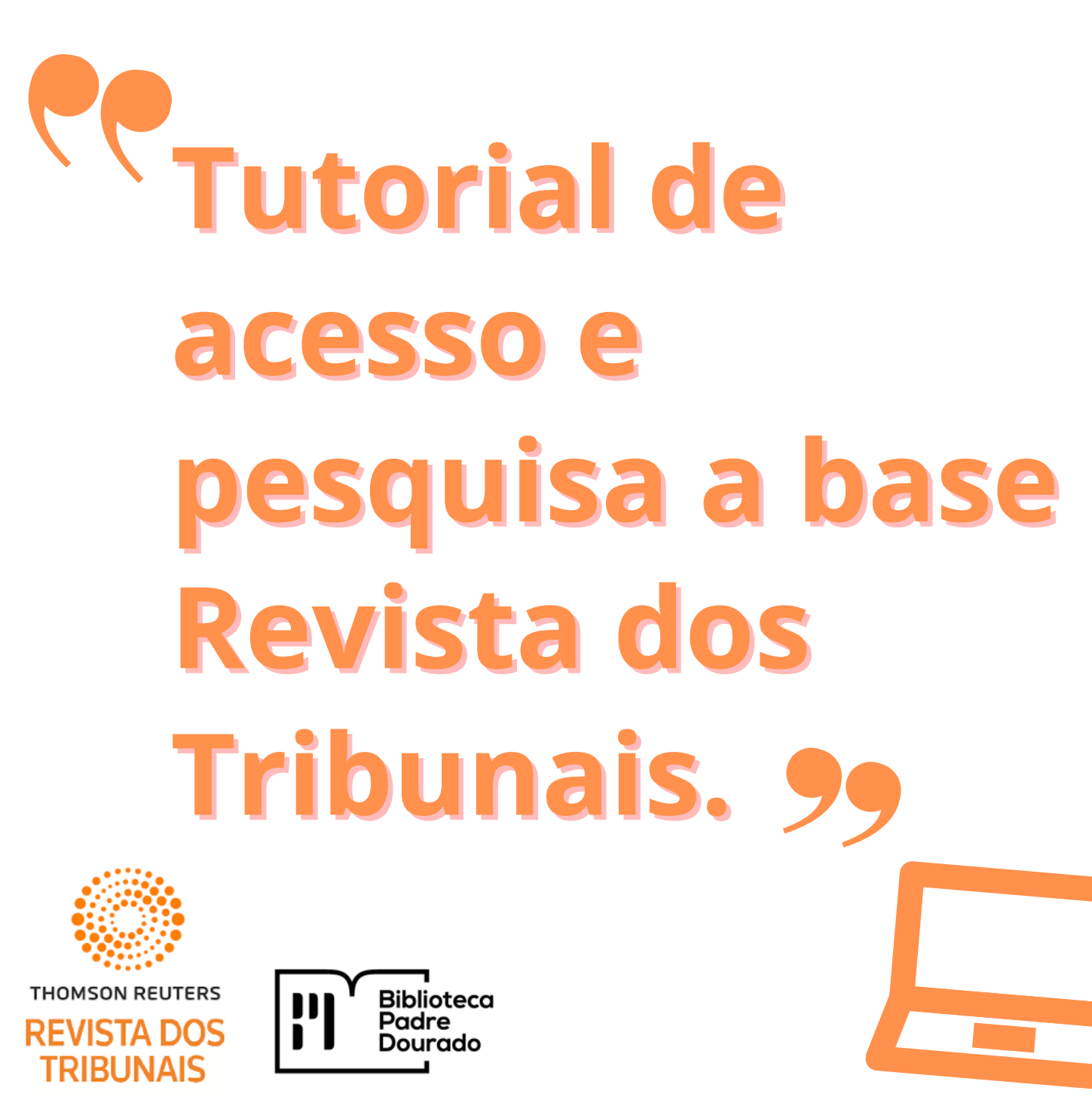

1- Acesse o portal da Biblioteca Padre Dourado <u>https://www.iesp.edu.br/institucional/biblioteca</u> Clique nas opções: serviços > Biblioteca

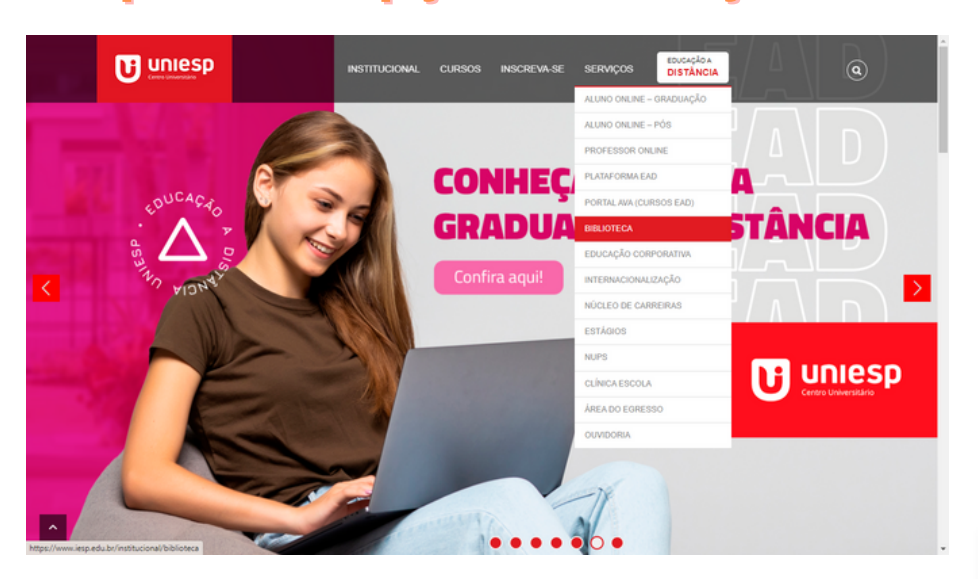

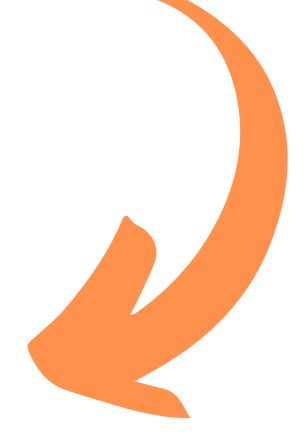

2- Faça login na área restrita com suas credenciais de login acadêmico.

### Base de Dados Neste espaço você poderá acessar as bases de dados de livros, periódicos e normas da ABNT. O acesso é restrito a alunos e professores vinculados à instituição. MINHA BIBLIOTECA EBSCO GEDWEB REVISTA DOS TRIBUNAIS ONLINE ACESSAR ÁREA RESTRITA SOLICITAÇÃO DE ACESSO À BIBLIOTECA VIRTUAL

#### 3- Após fazer login na área restrita, clique no ícone da Base de Dados Revista dos Tribunais .

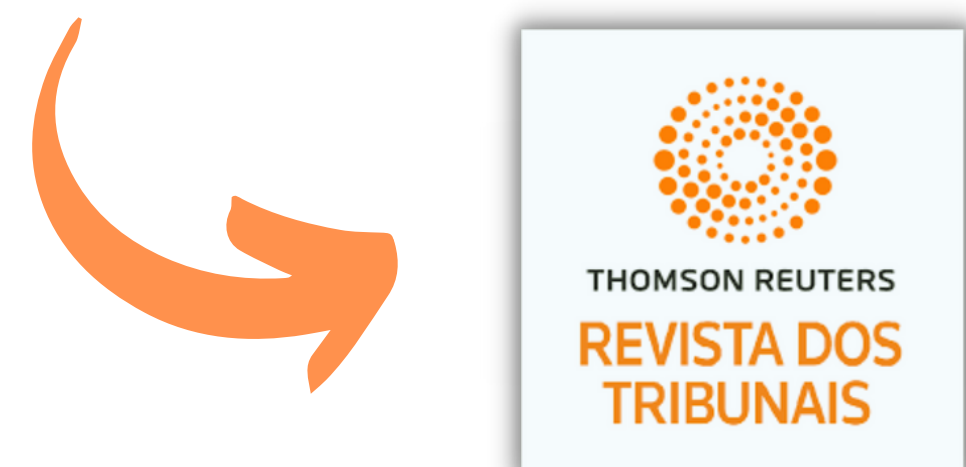

## 4- Na aba "Tutoriais" são disponibilizadas orientações em como pesquisar na base de dados.

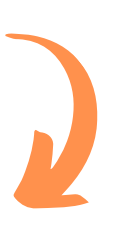

#### **REVISTA DOS TRIBUNAIS ONLINE®**

| Home       Doutrina       Jurisprudência       Legislação       Súmulas / OJs / PNs       Produtos       Notícias       JurisTendência       Trabalhista       Administrativo         Ajuda       Ajuda         Primeiros Passos       Navegando pela Revista dos Tribunais Online®       Imprimir Salvar Enviar por E-mail       Histórico e Preferências       Tutoriais         5. TUTORIAIS       A navegação na REVISTA DOS TRIBUNAIS ONLINE é bastante simples e intuitiva.       E para tornar sua experiência na plataforma ainda mais completa, os vídeos tutoriais e as dicas de uso disponíveis nos links abaixo explicam os tipos de pesquisa e como utilizar as diferentes funcionalidades.       O acesso é rápido e prático. Cada vídeo tem cerca de 1'30" de duração. | Bem-vindo: IP CONTACT                                                                                                    |                |                    |                     |                   |                 |                |                                    |                |
|----------------------------------------------------------------------------------------------------|----------------------------------------------------------------------------------------------------|----------------|--------------------|---------------------|-------------------|-----------------|----------------|------------------------------------|----------------|
| Ajuda          Ajuda         Primeiros Passos       Navegando pela Revista dos Tribunais Online®       Imprimir Salvar Enviar por E-mail       Histórico e Preferências       Tutoriais         S. TUTORIAIS       Imprimir Salvar Enviar por E-mail       Histórico e Preferências       Tutoriais         A navegação na REVISTA DOS TRIBUNAIS ONLINE é bastante simples e intuitiva.       E para tornar sua experiência na plataforma ainda mais completa, os vídeos tutoriais e as dicas de uso disponíveis nos links abaixo explicam os tipos de pesquisa e como utilizar as diferentes funcionalidades.       O acesso é rápido e prático. Cada vídeo tem cerca de 1'30" de duração.                                                                                           | Home Doutrina                                                                                                    | Jurisprudência | Legislação         | Súmulas / OJs / PNs | Produtos          | Notícias        | JurisTendência | Trabalhista                        | Administrativo |
| Ajuda         Primeiros Passos       Navegando pela Revista dos Tribunais Online®       Imprimir Salvar Enviar por E-mail       Histórico e Preferências       Tutoriais         S. TUTORIAIS       S. TUTORIAIS       Mavegação na REVISTA DOS TRIBUNAIS ONLINE é bastante simples e intuitiva.       Futoriais e as dicas de uso disponíveis nos links abaixo explicam os tipos de pesquisa e como utilizar as diferentes funcionalidades.       O acesso é rápido e prático. Cada vídeo tem cerca de 1'30" de duração.       Dicas de Uso                                                                                                    | Ajuda                                                                                                    |                |                    |                     |                   |                 |                |                                    |                |
| Primeiros Passos       Navegando pela Revista dos Tribunais Online(®)       Imprimir Salvar Enviar por E-mail       Histórico e Preferências       Tutoriais         5. TUTORIAIS       A navegação na REVISTA DOS TRIBUNAIS ONLINE é bastante simples e intuitiva.       E para tornar sua experiência na plataforma ainda mais completa, os vídeos tutoriais e as dicas de uso disponíveis nos links abaixo explicam os tipos de pesquisa e como utilizar as diferentes funcionalidades.       • Dicas de Uso         6 acesso é rápido e prático. Cada vídeo tem cerca de 1'30" de duração.       • 1 contro pesquisan                                                                                                    | Ajuda                                                                                                    |                |                    |                     |                   |                 |                |                                    |                |
| Primeiros Passos       Navegando pela Revista dos Tribunais Online®       Imprimir Salvar Enviar por E-mail       Histórico e Preferências       Tutoriais         5. TUTORIAIS         A navegação na REVISTA DOS TRIBUNAIS ONLINE é bastante simples e intuitiva.       • Como Pesquisar       • Dicas de Uso         Imprimir solver formar sua experiência na plataforma ainda mais completa, os vídeos tutoriais e as dicas de uso disponíveis nos links abaixo explicam os tipos de pesquisa e como utilizar as diferentes funcionalidades.       • Dicas de Uso         0 acesso é rápido e prático. Cada vídeo tem cerca de 1'30" de duração.       • L COLLO DECOLUCAD                                                                                                    |                                                                                                    |                |                    |                     |                   |                 |                |                                    |                |
| <ul> <li>5. TUTORIAIS</li> <li>A navegação na REVISTA DOS TRIBUNAIS ONLINE é bastante simples e intuitiva.<br/>E para tornar sua experiência na plataforma ainda mais completa, os vídeos tutoriais e as dicas de uso disponíveis nos links abaixo explicam os tipos de pesquisa e como utilizar as diferentes funcionalidades.</li> <li>O acesso é rápido e prático. Cada vídeo tem cerca de 1'30" de duração.</li> </ul>                                                                                                    | Primeiros Passos                                                                                                    | Navegando pel  | ia Revista dos Tri | bunais Online®      | Imprimir Salvar E | nviar por E-mai | l Histórico e  | Histórico e Preferências Tutoriais |                |
| <ul> <li>5. TUTORIAIS</li> <li>A navegação na REVISTA DOS TRIBUNAIS ONLINE é bastante simples e intuitiva.<br/>E para tornar sua experiência na plataforma ainda mais completa, os vídeos tutoriais e as dicas de uso disponíveis nos links abaixo explicam os tipos de pesquisa e como utilizar as diferentes funcionalidades.</li> <li>O acesso é rápido e prático. Cada vídeo tem cerca de 1'30" de duração.</li> </ul>                                                                                                    |                                                                                                    |                |                    |                     |                   |                 |                |                                    |                |
| <ul> <li>A navegação na REVISTA DOS TRIBUNAIS ONLINE é bastante simples e intuitiva.</li> <li>E para tornar sua experiência na plataforma ainda mais completa, os vídeos tutoriais e as dicas de uso disponíveis nos links abaixo explicam os tipos de pesquisa e como utilizar as diferentes funcionalidades.</li> <li>O acesso é rápido e prático. Cada vídeo tem cerca de 1'30" de duração.</li> </ul>                                                                                                    | 5. TUTORIAIS                                                                                                    |                |                    |                     |                   |                 |                |                                    |                |
| <ul> <li>A navegação na REVISTA DOS TRIBUNAIS ONLINE é bastante simples e intuitiva.</li> <li>E para tornar sua experiência na plataforma ainda mais completa, os vídeos tutoriais e as dicas de uso disponíveis nos links abaixo explicam os tipos de pesquisa e como utilizar as diferentes funcionalidades.</li> <li>O acesso é rápido e prático. Cada vídeo tem cerca de 1'30" de duração.</li> </ul>                                                                                                    |                                                                                                    |                |                    |                     |                   |                 | Tutoriais      | 5                                  |                |
| A navegação na REVISTA DOS TRIBUNAIS ONLINE é bastante simples e intuitiva.<br>E para tornar sua experiência na plataforma ainda mais completa, os vídeos tutoriais e as dicas de uso<br>disponíveis nos links abaixo explicam os tipos de pesquisa e como utilizar as diferentes funcionalidades.<br>O acesso é rápido e prático. Cada vídeo tem cerca de 1'30" de duração.                                                                                                    |                                                                                                    |                |                    |                     |                   |                 |                | Pesquisar                          |                |
| disponíveis nos links abaixo explicam os tipos de pesquisa e como utilizar as diferentes funcionalidades.<br>O acesso é rápido e prático. Cada vídeo tem cerca de 1'30" de duração.                                                                                                    | A navegação na REVISTA DOS TRIBUNAIS ONLINE é bastante simples e intuitiva. Dicas de Uso<br>E para torpar sua experiência na plataforma ainda mais completa, os vídeos tutoriais e as dicas de Uso |                |                    |                     |                   |                 |                |                                    |                |
| O acesso é rápido e prático. Cada vídeo tem cerca de 1'30" de duração.                                                                                                    | disponíveis nos links abaixo explicam os tipos de pesquisa e como utilizar as diferentes funcionalidades.                                                                                          |                |                    |                     |                   |                 |                |                                    |                |
|                                                                                                    | O acesso é rápido e prático. Cada vídeo tem cerca de 1'30" de duração.                                                                                                    |                |                    |                     |                   |                 |                |                                    |                |
| 5.1 COMO PESQUISAK                                                                                                    | 5.1 COMO PES                                                                                                    | QUISAR         |                    |                     |                   |                 |                |                                    |                |
| Pesquisa no Índice                                                                                                    | Pesquisa no Índia                                                                                                    |                |                    |                     |                   |                 |                |                                    |                |
| Pesquisa Livre                                                                                                    | Pesquisa Livre                                                                                                    |                |                    |                     |                   |                 |                |                                    |                |
| Pesquisa Avançada – Doutrina                                                                                                    | Pesquisa Avançad                                                                                                    |                |                    | 1                   |                   |                 |                |                                    |                |
| Pesquisa Avançada – Doutrina – Volume e Página                                                                                                    | Pesquisa Avançad                                                                                                    |                |                    |                     |                   |                 |                |                                    |                |
| Pesquisa Avançada – Jurisprudência                                                                                                    | Pesquisa Avançada – Jurisprudência                                                                                                    |                |                    |                     |                   |                 |                |                                    |                |
| Pesquisa Avançada – Legislação                                                                                                    | Pesquisa Avançada – Legislação                                                                                                    |                |                    |                     |                   |                 |                |                                    |                |
| Pesquisa Avançada – Súmulas                                                                                                    | Pesquisa Avançad                                                                                                    |                |                    |                     |                   |                 |                |                                    |                |
| Pesquisa Notícias                                                                                                    | Pesquisa Notícias                                                                                                    |                |                    |                     |                   |                 |                |                                    |                |
| Pesquisa Avançada – Produtos (Legislação Comentada)                                                                                                    | Pesquisa Avançad                                                                                                    | la)            |                    |                     |                   |                 |                |                                    |                |
| Pesquisa Avançada – Produtos (Doutrinas Essenciais)                                                                                                    |                                                                                                    |                |                    |                     |                   |                 |                |                                    |                |

# Biblioteca Padre Joaquim Colaço Dourado

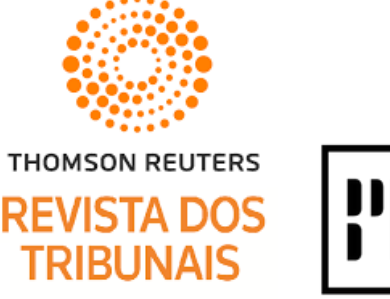

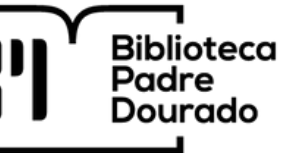